## 【楽譜・視聴覚を探す① ― タイトルから探す】

| 蔵書検索          | 曲目検                                                                                                    | 索   | 小原・堀田写 | 真 | 本学論文 横断検索    |  |  |  |  |  |  |
|---------------|----------------------------------------------------------------------------------------------------|-----|--------|---|--------------|--|--|--|--|--|--|
| 簡易検索<br>*資料種別 | 簡易検索       詳細検索       ?         ●全て □図書 □雑誌 □視聴覚(録音) □視聴覚(録音-曲目) □視聴覚(映像)         *資料種別:       □視聴覚(映像-曲目) □楽譜 □楽譜(曲目) □製本雑誌 □データベース         □電子ジャーナル □電子化資料 □論文(研究) □論文(卒論) |     |        |   |              |  |  |  |  |  |  |
|               |                                                                                                    |     | タイトル   | ~ | イタリア 歌曲集 中声用 |  |  |  |  |  |  |
| かつ(AND        | )                                                                                                    | ~   | 著者名    | ~ | 畑中 良輔        |  |  |  |  |  |  |
| かつ(AND        | )                                                                                                    | ~   | 出版者    | ~ | 全音楽譜出版社      |  |  |  |  |  |  |
| かつ(AND        | )                                                                                                    | ~   | 演奏手段   | ~ | [            |  |  |  |  |  |  |
| 楽器名           | 楽器名<br>※演奏手段は表を参考に英語で入力.                                                                                                    |     |        |   |              |  |  |  |  |  |  |
|               | NCI                                                                                                    | D : |        | ] | 分類:          |  |  |  |  |  |  |
|               | ]-                                                                                                    | ÷ ۲ |        |   | ISBN/ISSN :  |  |  |  |  |  |  |
|               | 資料I                                                                                                    | D : |        | ] |              |  |  |  |  |  |  |
|               | 請求記                                                                                                    | 号:  |        | ] | *言語コード: 参照   |  |  |  |  |  |  |
| *出別           | 版年(西暦                                                                                                    | 5): | ~ (    |   | 書誌ID:        |  |  |  |  |  |  |
|               | 表示                                                                                                    | 順:  | 登録降順 🗸 |   | 表示件数: 10件 🗸  |  |  |  |  |  |  |
|               |                                                                                                    |     |        |   |              |  |  |  |  |  |  |
|               |                                                                                                    |     |        | 5 | 9 検索 クリア     |  |  |  |  |  |  |

### 資料種別:楽譜

 ● 楽譜のタイトルそのものを検索するときは「楽譜」を選択 (「イタリア歌曲集」、「ミュージカル ベスト・ヒット」など)
 ※楽曲タイトルから検索するときは「楽譜(曲目)」にもチェックを入れてください。

## タイトル:イタリア」歌曲集」中声用

● 複数の単語を入力するときは、スペース(空白)を間に入れると AND 検索になります。

著者名:畑中」良輔

- ●「著者名」には人名(作曲者・作詞者・編集者・校訂者など)や団体名を入力します。
   姓名の間はスペース(空白)を入れてください。(姓」名)
- 複数の人名・団体名を入力するときは、スペース(空白)を間に入れると AND 検索になります。

検索のコツ

上記の例は日本で出版された楽譜なのでタイトルを日本語で検索していますが、外国の楽譜 を検索するときは原語(翻訳される前のもとの外国語)で検索するとヒット率が上がります。 作曲者や作詞者などの人名も日本人なら日本語、外国人なら原語で検索してください。

| 「絞り込み検索」では著者、演奏<br>出版年、分類などの項目で絞り込                                              | ₹手段、出版者、言語、<br>▲みができます。                |                                  |                                                  |               |             |   |  |  |  |  |
|---------------------------------------------------------------------------------|----------------------------------------|----------------------------------|--------------------------------------------------|---------------|-------------|---|--|--|--|--|
| 絞り込み検索                                                                          | 書誌検索結果一覧 1件~4件(全4件) 🚔 印刷 簡易表示 詳細表示     |                                  |                                                  |               |             |   |  |  |  |  |
| 著者/関係者<br>畑中,良輔(3)<br>中巻,寛子(2)<br>戸口,辛策(2)<br>戸口,辛策(1)<br>戸田,辛策(1)<br>参徳を表示[1件] | □全て選択 ゴックマー<br>1<br>□<br>★#<br>¥#<br>第 | <u>藤順</u> ◆<br>該当資<br>クリッ<br>細」画 | 順 ◆<br>該当資料のタイトルを<br>クリックすると「書誌詳<br>細」画面が表示されます。 |               |             |   |  |  |  |  |
|                                                                                 | 卷号                                     | 所蔵館                              | 配置場所                                             | 請求記号          | × III.      |   |  |  |  |  |
|                                                                                 |                                        | 新百合                              | 閉架                                               | S  75.23      | 配架済         |   |  |  |  |  |
| 演奏手段<br>For Voice and Piano (4)                                                 | F段 2 Voice and Piano (4) 2 4           |                                  |                                                  |               |             |   |  |  |  |  |
| 出版者/発行者                                                                         |                                        |                                  |                                                  |               |             |   |  |  |  |  |
|                                                                                 | 卷号                                     | 所蔵館                              | 配置場所                                             | 請求記号          | 状態          |   |  |  |  |  |
| , ,                                                                             |                                        | 新百合                              | 開架                                               | 開架声楽  ARI  全音 | 禁帯出         | - |  |  |  |  |
|                                                                                 |                                        | 新百合                              | 開架                                               | 開架声楽  ARI  全音 | 禁帯出         |   |  |  |  |  |
| 言語                                                                              |                                        |                                  |                                                  | •             | 続きを見る(所蔵7件) |   |  |  |  |  |

| 書誌詳細                                   | 2件目を表示                                                                                                    | 〒(全4件)                                                                                                    |               |            |                                                                            |       |  | 日刷                   | 関連情報                                                                                 |  |  |
|----------------------------------------|----------------------------------------------------------------------------------------------------|----------------------------------------------------------------------------------------------------|---------------|------------|----------------------------------------------------------------------------|-------|--|----------------------|--------------------------------------------------------------------------------------|--|--|
| 前の書誌                                   | *                                                                                                    | 検索結果一覧へ戻る 次の書誌<br>イタリア歌曲集 1:中声用:新版 = Arie antiche Italiane 1<br>編集:畑中良輔;対訳・逐語訳:戸田幸策;解説:中巻 寛子 第3版 全音楽譜出版<br>社, 2012.11.c. |               |            |                                                                            |       |  |                      | 関連資料<br>▶ 著者からさがす<br>▶ 分類からさがす                                                       |  |  |
| 所蔵一覧                                   | 登録<br>便利<br>詳<br>1件~5件                                                                                                    | <b>タグ: 登録さ</b><br>機能: <b>■ブ</b><br>細情報を見る<br>(全5件)                                                                       | れている<br>ックマーク | 5タグはありません  |                                                                            |       |  |                      | <mark>他の検索サイトで探す</mark><br>cinii<br>NDL 「関連情報」では、同じ著者の資料や<br>WEB ST 同じ分類・件名の資料を探すことが |  |  |
| ナンバーをク                                 | リックすると                                                                                                    | と所蔵詳細をみ                                                                                                    | ることが          | できます。      | 12 88                                                                      | 运动又会口 |  | 249                  | できます。<br>他大学(NII):同一条件検索<br>他大学(NII):同一書誌検索                                          |  |  |
| No. 중국<br>0001<br>0002<br>0003<br>0004 | 配<br>出<br>場<br>加<br>架<br>開<br>架<br>閉<br>架<br>閉<br>架<br>閉<br>架<br>閉<br>架<br>閉<br>架<br>閉<br>架<br>閉<br>架<br>閉<br>架<br>閉<br>架<br>閉<br>架<br>閉<br>架<br>周<br>架<br>閉<br>架<br>周<br>架<br>周<br>架<br>周<br>架<br>周<br>架<br>周<br>架<br>周<br>架<br>周<br>架<br>周<br>架<br>周<br>架<br>周<br>架<br>周<br>架<br>周<br>架<br>周<br>架<br>周<br>架<br>周<br>架<br>周<br>架<br>周<br>架<br>周<br>架<br>周<br>架<br>周<br>架<br>周<br>架<br>周<br>架<br>周<br>架<br>周<br>架<br>周<br>架<br>周<br>来<br>日<br>名<br>子<br>の<br>名<br>の<br>名<br>の<br>名<br>の<br>名<br>の<br>名<br>の<br>名<br>の<br>名<br>の<br>名<br>の<br>名<br>の<br>名<br>の<br>名<br>の<br>名<br>の<br>名<br>の<br>名<br>の<br>名<br>の<br>名<br>の<br>名<br>の<br>ろ<br>の<br>ろ<br>の<br>名<br>の<br>ろ<br>の<br>ろ<br>の<br>ろ<br>の<br>ろ<br>の<br>名<br>の<br>ろ<br>の<br>ろ<br>の<br>名<br>ろ<br>の<br>ろ<br>の<br>ろ<br>の<br>ろ<br>の<br>ろ<br>の<br>ろ<br>ろ<br>ろ<br>の<br>ろ<br>の<br>ろ<br>の<br>ろ<br>ろ<br>ろ<br>の<br>ろ<br>ろ<br>ろ<br>ろ<br>ろ<br>ろ<br>ろ<br>ろ<br>ろ<br>ろ<br>ろ<br>ろ<br>ろ | 請求試号           開架声楽  ARI  全音           開架声楽  ARI  全音           S  68.67           S  72.14                               |               |            | 状態         返却予定           禁帯出            禁帯出            配架済            配架済 |       |  | 予約<br>0件<br>0件<br>0件 | この書誌のQRコード<br><br>回供存決し                                                              |  |  |
| 0005                                   | 閉架                                                                                                    | S  72.15                                                                                                    |               | MM20160066 | 配架済                                                                        |       |  | 0件                   |                                                                                      |  |  |
| 置場所<br>普が置いてある均<br>朝架:当日貸出の            | <b>場所</b><br>が置いてある場所<br>架:当日貸出のみ                                                                                                    |                                                                                                    |               |            | <b>請求記号</b><br>資料を探すときや、貸出申請の<br>ときに必要になる番号です。<br>※複数ある場合は同じ資料が数冊あると       |       |  |                      | <b>状態</b><br>配架済:貸出できます。<br>貸出中:「予約」ボタンから予約できます。<br>(利用者 ID: PASS が必要です。)            |  |  |
| 别架:当日貸出、<br>※貸出申請時                     | 梁:当日貸出、普通貸出可<br>※貸出申請時にどちらかを選択                                                                                                    |                                                                                                    |               |            | いう意味です。                                                                    |       |  |                      | (利用有 ID・PASS か必要 C 9。)                                                               |  |  |

書誌詳細 階層レベルコード 資料 タイトル ヴァイオリン協奏曲第2番: 演奏アドヴァイス付き = Violin concerto no. 2: with tips for playing / Seitz; 島根恵校訂・解説||ヴァイオリン キョウソクキョク ダイ 2 バン: エンソウ アドヴァイス ツキ 形態 スコア 出版・頒布事項 東京:音楽之友社,2018.7 形態事項 1 score (14 p.) + 1 pt. of music; 31 cm ★1 巻号情報 ISBN 9784276476684 演奏手段 For Violin and Piano 注記 Piano reduction score 注記 A title language: Japanese and English words 注記 Publisher's no.: 476680 本文言語 [言語名不明] 曲目 ヴァイオリン協奏曲第2番: 演奏アドヴァイス付き = Violin concerto no. 2: with tips for playing / Seitz ; 島根恵校訂・解説||ヴァイオリン キョウソクキョク ダイ 2 バン : **★**2 エンソウ アドヴァイス ツキ <MY30043800> 人名・回体名 \*Seitz, Friedrich, 1848-1918 <AT00043088> **人名・団体名** 島根,恵(1961-)||シマネ,メグミ <AT00017265> **楽曲分類** SUM2:022.5 **楽曲分**類 SUM2:032.12 **楽曲分類** SUM2:042.12 出版番号等 PUNO:476680

#### **★1**

形態事項:資料のページ数や大きさ、パート譜の有無はここでチェックできます。 パート譜がある場合 ⇒ 1 score (14 p.) + 1 pt. of music; 31 cm  $\uparrow$ パート譜の数が記載してあります。 パート譜がない場合は上記の表記はありません。 パート譜のみの場合 ⇒ 5 pts. only of music; 31 cm  $\uparrow$ この表記の場合は、スコアはありません。

# ★2

曲目:その資料に収録されている曲名を表示しています。

曲のタイトルをクリックすると、収録曲ごとの詳細情報を参照できます。